# DALI初心者学習キット説明書 12.シーンの設定

smartlight.co.jp/2021/06/29/dali-beginnerskit-manual-12/

イシカワ

2021年6月29日

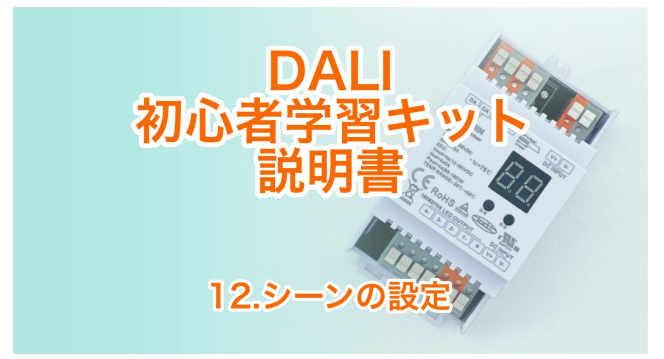

#### <u>このページをPDFでダウンロードする</u>

スマートライト株式会社にて販売しておりますDALI初心者学習キットは、DALI制御を実際に体験していただけるものです。

このページはDALI初心者学習キット説明書「12.シーンの設定」です。

前の作業はこちら ⇒ DALI初心者学習キット説明書 11.クイックテストで色を確認

キットの内容はこちら ⇒ DALI初心者学習キット説明書 2.キットの内容

参考 ⇒ DALI初心者学習キットの接続&学習レポート No.2 アドレッシング

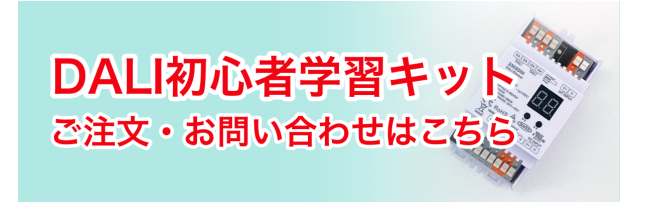

#### シーンの設定をする

シーンの設定によってどのシーンがどの明るさで点灯するかを設定できます。 明るさは点灯の割合を0~100%で決められます。

マスターコンフィグレーターの左側エリアのLED (A0) を選び、右側エリアのBasic configurationの ボックス内のSet Sceneの「Scene0」のボックスにチェックを入れて、明るさの%を入力します。 ここでは100とします。

続いて「Scene1」にチェックを入れて50を入力、「Scene2」にチェックを入れて10を入力、 「Scene3」にチェックを入れて0を入力。

| New project - masterCONFIGURAT<br>File Settings Commissioning Tools                                                                                                    | TOR V2.36.0.76<br>View ?                                                                                                    | - 0 | > |
|----------------------------------------------------------------------------------------------------|----------------------------------------------------------------------------------------------------|-----|---|
| C CALLUSS (19454)<br>C CALLUSS (19454)<br>C CALLUSS (1 | Could bet Could bet                                                                                                    |     |   |
|                                                                                                    | Image: construction     UD     Name     S       Model: of packs/     6.7     8.9     9.0     1.2     1.4     3       Statures     P Some 6 [200% [201% ]     Some 4 [201% ]     Some 18 [201% ]     C some 8 [201% ]     C some 19 [201% ]       P Some 16 [201% [201] ]     Some 4 [201% ]     Some 4 [201% ]     C some 19 [201% ]     C some 10 [201% ]       P Some 17 [201% ]     Some 6 [201% ]     C some 19 [201% ]     C some 19 [201% ]     C some 11 [2010 ]       P Some 3 [201% ]     Some 6 [201% ]     C some 10 [2010 ]     C some 10 [2010 ]     C some 11 [2010 ]                                                                                                    |     |   |
| ②設定し                                                                                                    | Ale See<br>Ale See<br>Ale | 3   |   |

「Save」て設定を保存します。

| Settings     Commissioning     Tools       Image: Image: | Wei / Saveで設定を保存                                                                                                    |
|----------------------------------------------------------------------------------------------------|----------------------------------------------------------------------------------------------------|
| WHITE (A3)                                                                                                    | Date of manufacture: Firmware version: DALI version: eD version: Article number: Serial number: Light source:                                                                                                    |
|                                                                                                    | Notice of grave()     s     s |
|                                                                                                    | SetSAL defail / parameters       Fact Inte:     40.7 + [5]       Pack Inte:     89 Stepbili [3]       Pack Inte:     0.5 \sci[1]       Present Intel:     0.1 \sci[1]       Present Intel:     10.9 \sci[2]       Pack Intel:     10.9 \sci[3]       System Fabric Levit:     If       Maximum Levit:     Image: Set Set Set Set Set Set Set Set Set Set                                                                                                    |
|                                                                                                    |                                                                                                    |

続いてLED (A1) (A2) (A3) の設定をしましょう。

これで色の明るさの設定がそれぞれのLEDに書き込まれました。

(50%は保存後に51%になってしまいます)

## シーンの点灯を確認する

マスターコンフィグレーターの上のメニューの「Tools」をクリックして「Command Administrator」を選択するとCommand Administratorの別窓が開きます。

| New project - masterCONFIC  | GURATOR V2.36.0.76 -                                                                                          | - 0 |  |
|-----------------------------|----------------------------------------------------------------------------------------------------|-----|--|
| File Settings Commissioning | Tools View ?                                                                                                  |     |  |
| n 🖙 🗖 🛋 👢                   | Command administrator                                                                                         |     |  |
|                             | Control gear wizard                                                                                           |     |  |
| 中國 DALI USB (139454)        | Localisation wizard for DALLIXC Quick test 0 readdress Pactory settings TRIDONIC                              |     |  |
| RED (A0)                    | Update firmware                                                                                               |     |  |
| GREEN (A1)                  | unknown                                                                                                    |     |  |
| WHITE (A3)                  | Date of manufacture: Pirmware version: DALI version: eD version: Article number: Serial number: Light source: |     |  |
| 4                           | inknown V0.3 V1.0 unknown 05499437.ff100a unknown                                                             |     |  |
|                             | d Basic configuration LED Status                                                                              |     |  |
|                             | Member of group(s)                                                                                            |     |  |
|                             |                                                                                                    |     |  |
| <u> </u>                    | ユニの100ISから                                                                                                    |     |  |
| Con                         | amand <sup>®</sup> Asdministratorを選び「see 12 PAK                                                               |     |  |
| CON                         |                                                                                                    |     |  |
|                             | Scene 2 10 % [170] Scene 6 MASK Scene 10 MASK Scene 14 MASK                                                   |     |  |
|                             | ✓ Scene 3 0.0 % [0]  Scene 7 MASK Scene 11 MASK Scene 15 MASK                                                 |     |  |
|                             |                                                                                                    |     |  |
|                             |                                                                                                    |     |  |
|                             | Set DALI default parameters                                                                                   |     |  |
|                             | Fade time: <0.7 s [0]                                                                                         |     |  |
|                             | Pade rate: 89 Steps(s [5]                                                                                     |     |  |
|                             | Minimum level: 0.1 % [1] Physical lower limit: 0.1 % [1]                                                      |     |  |
|                             | Maximum level: 100 % [254]                                                                                    |     |  |
|                             | Power On Level: 20 % [195]                                                                                    |     |  |
|                             | System Failure Level: MASK [255]                                                                              |     |  |
|                             |                                                                                                    |     |  |
|                             |                                                                                                    |     |  |
|                             |                                                                                                    |     |  |
|                             |                                                                                                    |     |  |
|                             |                                                                                                    |     |  |
|                             |                                                                                                    |     |  |
|                             |                                                                                                    |     |  |

ここでOperating areaを「all」にして、Definition内に2つあるドロップダウンリストの下のリストの ▼をクリックし、その中から「GO TO SCENE 0」を選び、下にある「Send Command」をクリッ クします。

| B B DAILUSS (13945 | eratii                                                                           | red ave ave Transform Transform Transform                                                                                                    | XIDONIC ×      |
|--------------------|----------------------------------------------------------------------------------|----------------------------------------------------------------------------------------------------|----------------|
| ET BLUE (A         | LLI mmands DSI com<br>ding area<br>all<br>unaddressed<br>group<br>c address<br>0 | Marcella Command sequence (<br>Command (<br>Devicespre<br>Command (<br>16 (<br>Command (<br>16 (<br>Command (<br>Command (<br>16 (<br>Command (<br>Command (<br>Co | 」を選ぶ<br>mmand」 |
| _                  | Data to send                                                                     |                                                                                                    |                |

すると白色が100%で点灯されます。

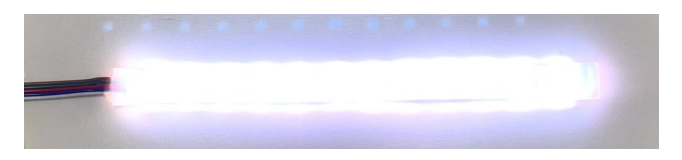

シーン0は100%の明るさなので「「ALL (全部のLED→白) をシーン0 (100%) で点灯」というコ マンドを送ったことになります。

同じようにしてシーン1 (「GO TO SCENE 1」にして「Send command」)

| DALI USB (139<br>RED (A(*   | 454)                 | Device information |                                                 |                               |   | Indenne |   |
|-----------------------------|----------------------|--------------------|-------------------------------------------------|-------------------------------|---|---------|---|
| GREEN C<br>BLUE (A<br>WHITE | Ommand administrator | mands Command seq  | uence                                           |                               |   |         | × |
|                             | Operating area       | Definition         |                                                 |                               |   |         |   |
|                             | (F all               | Devicetype:        | 6: LED (light - e                               | mitting diode)                | • |         |   |
|                             | C unaddressed        | Command: 16        | GO TO SCENE O                                   |                               | • |         |   |
|                             | C group              |                    | GO TO SCENE 0<br>GO TO SCENE 1<br>GO TO SCENE 2 |                               | ^ |         |   |
|                             | 0                    |                    | GO TO SCENE 3<br>GO TO SCENE 4                  |                               |   |         |   |
|                             | Caddeer              |                    | GO TO SCENE 5<br>GO TO SCENE 6                  |                               |   |         |   |
|                             | 0                    |                    | GO TO SCENE 7<br>GO TO SCENE 8<br>GO TO SCENE 9 |                               | ľ |         |   |
|                             | Data to send         |                    | GO TO SCENE 1<br>GO TO SCENE 1                  | 0                             |   |         |   |
|                             | 0xff10               |                    | GO TO SCENE 1<br>GO TO SCENE 1                  | 2                             |   |         |   |
|                             |                      |                    | GO TO SCENE 1<br>GO TO SCENE 1<br>RESET         | 4<br>5                        |   |         |   |
|                             |                      |                    | STORE ACTUAL<br>SAVE PERSISTEN                  | LEVEL IN DTRO<br>VT VARIABLES |   |         |   |
| _                           |                      |                    | SET OPERATING                                   | MODE (DTR0)                   | * |         | _ |
|                             |                      |                    |                                                 |                               |   |         |   |

では51%の点灯。

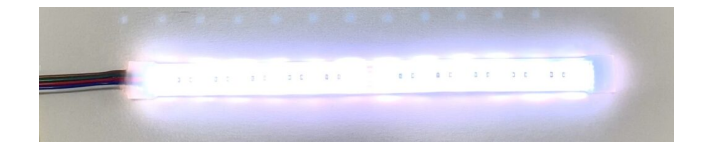

シーン2(「GO TO SCENE 2」にして「Send command」)

| COLENI O | ommand administrator  |                        |                                                         |   | ×   |
|----------|-----------------------|------------------------|---------------------------------------------------------|---|-----|
| BLUE (A  | DALI commands DSI com | mands Command sequence |                                                         |   |     |
|          | Operating area        | Definition             |                                                         |   |     |
|          | (F all                | Devicetype:            | 6: LED (light - emitting diode)                         |   |     |
|          | C unaddressed         | Command: 17            | GO TO SCENE 1                                           |   |     |
|          | C group               |                        | GO TO SCENE 1                                           |   |     |
|          | 0                     |                        | GO TO SCENE 3<br>GO TO SCENE 4                          |   |     |
|          |                       |                        | GO TO SCENE 5<br>GO TO SCENE 6                          |   |     |
|          | C address             |                        | GO TO SCENE 7<br>GO TO SCENE 8                          | s |     |
|          | 0                     |                        | GO TO SCENE 9<br>GO TO SCENE 10                         |   |     |
|          | Data to send          |                        | GD TO SCENE 11<br>GD TO SCENE 12                        |   | - 1 |
|          | 0xff11                |                        | GO TO SCENE 13<br>GO TO SCENE 14                        |   |     |
|          |                       |                        | GO TO SCENE 15<br>RESET                                 |   |     |
|          |                       |                        | STORE ACTUAL LEVEL IN DTRO<br>SAVE PERSISTENT VARIABLES |   |     |
|          |                       |                        | SET OPERATING MODE (DTR0)<br>RESET MEMORY BANK (DTR0)   |   |     |
|          |                       |                        |                                                         |   |     |

では10%の点灯となることを確認しましょう。

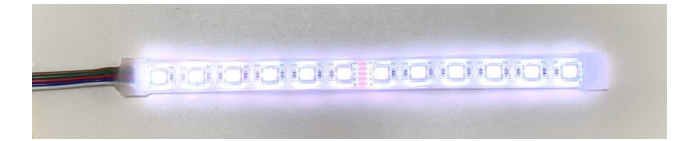

シーン3(「GO TO SCENE 3」にして「Send command」)では

| RED (AI          | command administrator | levice information |                                                         |   | 1 | ×     |
|------------------|-----------------------|--------------------|---------------------------------------------------------|---|---|-------|
| BLUE (A<br>WHITE | DALI commands DSI com | mands Command seq  | uence                                                   |   |   |       |
|                  | Operating area        | Definition         |                                                         |   |   | 11    |
|                  | (* all                | Devicetype:        | 6: LED (light - emitting diode)                         | • |   |       |
|                  | ← unaddressed         | Command: 18        | GO TO SCENE 2                                           | • |   |       |
|                  | C group               |                    | GO TO SCENE 3<br>GO TO SCENE 4                          | ^ |   |       |
|                  | 0                     |                    | GO TO SCENE 5<br>GO TO SCENE 6                          |   |   |       |
|                  | C address             |                    | GO TO SCENE 7<br>GO TO SCENE 8<br>GO TO SCENE 9         |   |   |       |
|                  | 0                     |                    | GO TO SCENE 10<br>GO TO SCENE 11                        |   |   |       |
|                  | Data to send          |                    | GO TO SCENE 12<br>GO TO SCENE 13<br>GO TO SCENE 14      |   |   | 5 L . |
|                  |                       |                    | GO TO SCENE 15<br>RESET                                 | - |   | - 1   |
|                  |                       |                    | STORE ACTUAL LEVEL IN DTRO<br>SAVE PERSISTENT VARIABLES |   |   |       |
|                  |                       |                    | RESET MEMORY BANK (DTR0)<br>IDENTIFY DEVICE             | ~ |   |       |
| -                |                       |                    |                                                         |   |   | -1    |

0%で設定しているので、ライトは点灯されません。

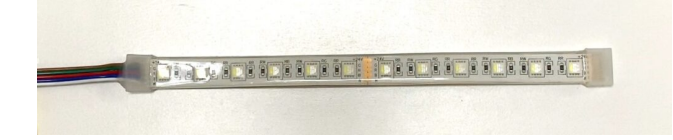

最後はOFFのコマンドを送って別窓を閉じます。

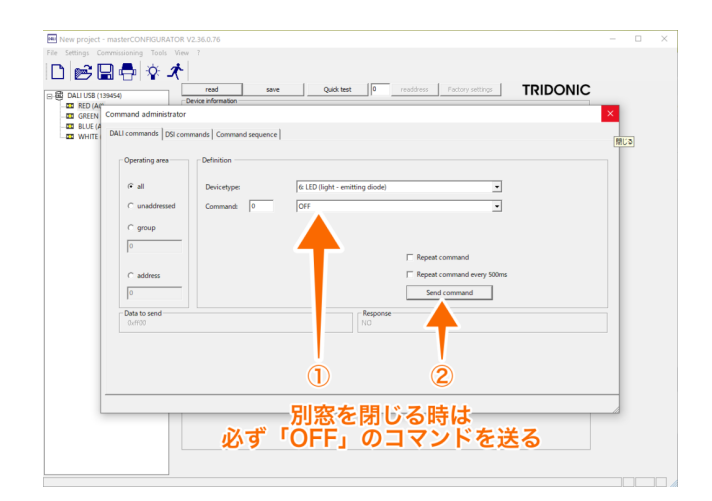

シーンは設定したい明るさの数値を設定できます。 SCENE15まで作ることができます。

これでシーンの設定ができました。

設定は忘れずに保存しましょう。 ⇒<u>設定の保存</u>

#### DALIスイッチのシーンボタンで操作する

DALI初心者学習キットにセットされているDALIスイッチには4つのシーンボタンがあります。

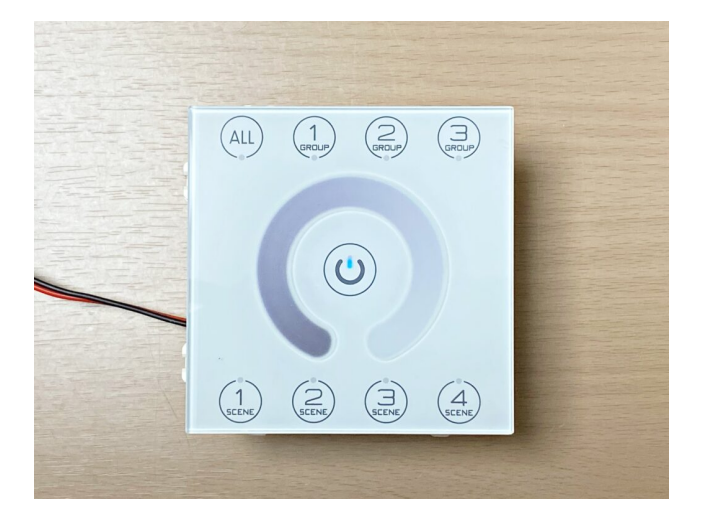

このスイッチのSCENE1ボタンはマスターコンフィグレーターで設定したSCENE0(今回の設定では 100%)、SCENE2ボタンはSCENE1(51%)、 SCENE3ボタンはSCENE2(10%)、SCENE4 ボタンはSCENE3(0%)として、操作ができます。

DALIスイッチの操作でも、マスターコンフィグレーターのCommand Administratorで点灯させるのと 同様に、OFFにしない限り前のコマンドのが有効になっているので、前にコマンドを送ったLEDに対 してシーン操作の指示が送られます。

<u>グループの設定</u>をした後に操作してみると分かります。

例えば、GROUP1 (赤) ボタンとSCENE1 (100%) ボタンで

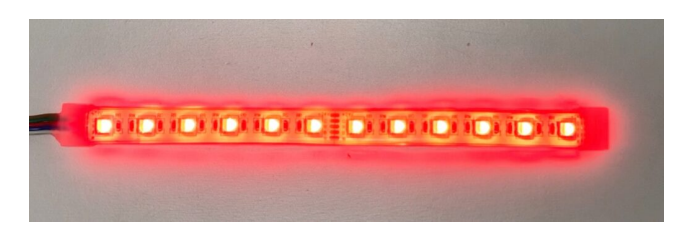

赤色100%が点灯した後、そのままGROUP2(緑)ボタンとSCENE1(100%)ボタンで

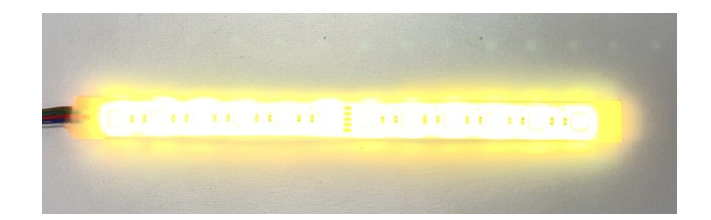

緑が点灯されるのではなく、赤100%+緑100%の黄100%が点灯されます。

そのままSCENE3 (10%) ボタンを押すと

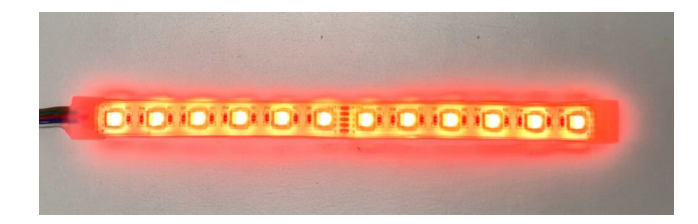

黄色が10%にはなるのではなく、赤100%+緑がSCENE2の10%の色になります。

そのままSCENE4 (0%) ボタンを押すと

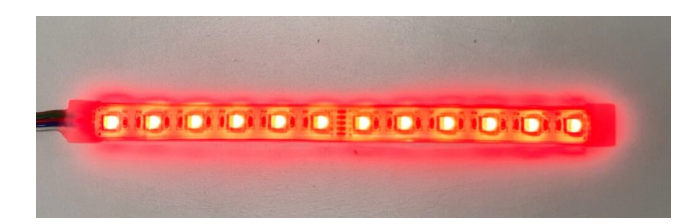

赤100%+緑SCENE4の0%となり、赤100%が点灯されます。

ここで緑色を点灯させたい場合は赤をオフにする必要があります。

オフのコマンドを送らない限り、前のに送ったコマンドは有効なまま、最後に点灯させたグループに 対してだけシーンが設定されるということです。

次はDALI初心者学習キット説明書 13.グループの設定です。

### 【動画】シーンの設定

この記事の内容は動画でも見ることができます  $\Rightarrow$  DALI初心者キット説明書 12.シーンの設定 | DALI KNX EnOcean照明制御チャンネル

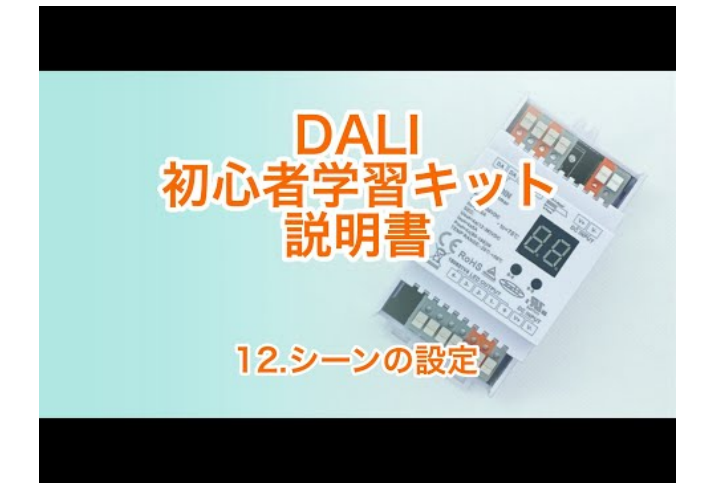

Watch Video At: https://youtu.be/qnx0HYN8nHg

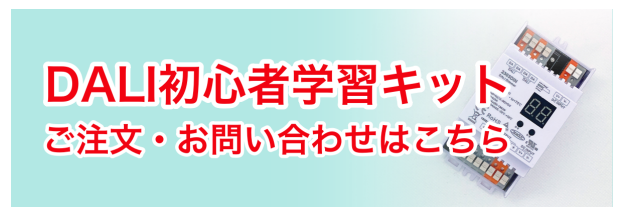